# How to Book on Priceline: Step-by-Step Guide for Flights, Hotels, Car Rentals & Cruises

#### **Customer Service: 1-866-294-6025**

Your complete guide to seamless travel planning with Priceline

#### □ Why Use Priceline?

Planning a trip? Priceline makes it easy to compare prices and book:

- $\rightarrow$  Flights
- Hotels
- 🚓 Car Rentals
- 🛥 Cruises

With its **user-friendly interface**, **bundled savings**, and **24/7 support**, Priceline is a one-stop solution for all your travel needs.

### ✤ Booking Flights on Priceline – Step-by-Step

- 1. Go to Priceline.com
- 2. Click on "Flights" in the top menu.
- 3. Choose your trip type: Round-trip, One-way, or Multi-city.
- 4. Fill in departure/arrival cities, dates, and number of passengers.
- 5. Click Search.
- 6. Filter and sort results (e.g., by price, stops, airline).
- 7. Select your preferred outbound & return flights.
- 8. Enter passenger info and contact details.
- 9. Add extras like baggage or travel protection (optional).
- 10. Enter payment details and confirm your booking.
- 11. № You'll receive a confirmation email with your e-ticket.

#### **H** Booking Hotels on Priceline – Step-by-Step

- 1. Click "Hotels" on the homepage.
- 2. Enter your destination, check-in/check-out dates, and guests.
- 3. Click Search.
- 4. Apply filters (e.g., star rating, amenities, guest reviews).
- 5. Select your preferred hotel and room.
- 6. Enter guest information and any special requests.
- 7. Proceed to payment and confirm your booking.
- 8. 🗠 Confirmation details are sent to your email.
- **?** *Tip:* Look for **Express Deals** for up to 60% off!

#### - Booking Car Rentals on Priceline – Step-by-Step

- 1. Click "Cars" on the homepage.
- 2. Enter pickup/drop-off locations, date, and time.
- 3. Click Search.
- 4. Use filters to find the right vehicle (e.g., SUV, economy).
- 5. Choose a rental from providers like Hertz, Budget, or Avis.
- 6. Enter driver information.
- 7. Add extras like insurance or GPS (optional).
- 8. Enter payment details and confirm.
- 9. № Get your confirmation and pickup instructions via email.

#### Booking Cruises on Priceline – Step-by-Step

- 1. Go to the "Cruises" section on the homepage.
- 2. Choose:
  - Departure Port
  - Cruise Line
  - Destination (e.g., Caribbean, Alaska)
  - Date range
- 3. Click Search.
- 4. Browse ships, itineraries, and pricing.
- 5. Choose a cruise and select your cabin type.
- 6. Enter guest details (name, DOB, contact info).
- 7. Add extras: prepaid tips, drink packages, shore excursions.
- 8. Enter payment information and confirm.
- 9.  $\square$  Confirmation with your full itinerary will be emailed to you.

## **Priceline Customer Support**

Need assistance with a booking or modification? Help is available 24/7.

# **C** Priceline Support Number: 1-866-294-6025

Keep your itinerary number ready for faster service.

### **Booking Tips & Travel Hacks**

- Bundle Flights + Hotels: Save more with package deals.
- Check Cancellation Policies: Some bookings are refundable.
- Use the Mobile App: Access mobile-only deals and trip alerts.
- Sign Up for Deal Alerts: Get price drop notifications.
- Look for "Pay Later" Options: Flexibility when booking hotels.

## Summary

With Priceline, planning your trip is easier than ever. Whether you're flying, staying at a hotel, cruising the oceans, or exploring by car, their streamlined system offers affordable options and stress-free booking.

Need help with your booking? **Call Priceline at 1-866-294-6025**